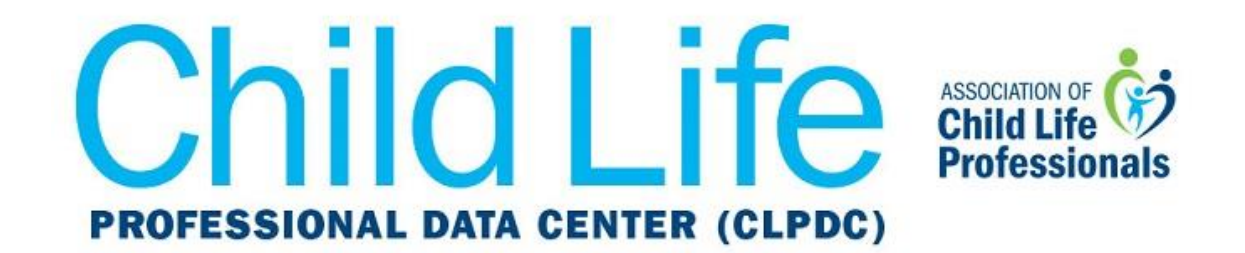

## Get CLPDC Dates and Deadlines on Your Apple Calendar

1. Open your calendar or iCal on your Mac. From the top drop-down menu, select **File**, and then **New Calendar Subscription**.

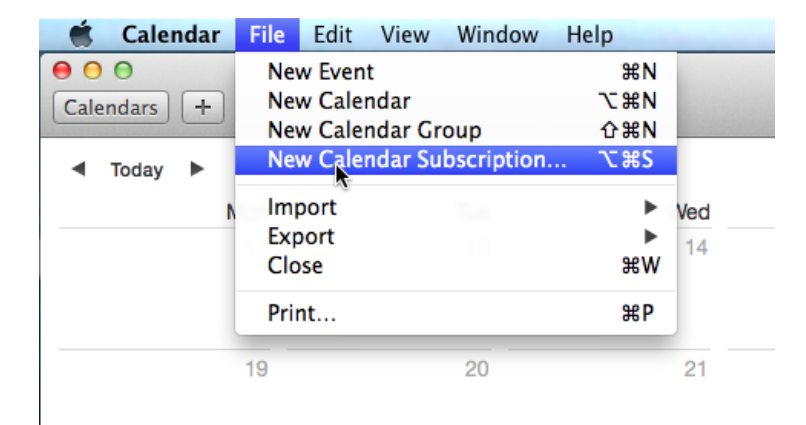

2. Paste the following URL into the box next to Calendar URL:

https://ics.teamup.com/feed/ksgt3g3eha2i2fqthv/0.ics

Make sure there are no spaces before or after the URL, and then click Subscribe.

|    |    |                                | Day                                                                                              | Week | Month | Year | )         |
|----|----|--------------------------------|--------------------------------------------------------------------------------------------------|------|-------|------|-----------|
| ac | 17 | Enter the URL<br>Calendar URL: | of the calendar you want to subscribe to.<br>https://ics.teamup.com/feed/ksgt3g3eha2i2fqthv/0.i« |      |       |      |           |
| 25 |    |                                |                                                                                                  |      | Car   | ncel | Subscribe |
| -  |    |                                |                                                                                                  |      |       |      |           |

3. On the next screen, edit the name and other details, such as auto-refresh frequency, and then click **OK**.

| JUL       | "CLPDC" Info   |                                                     |
|-----------|----------------|-----------------------------------------------------|
| 17        | Name:          | CLPDC                                               |
|           | Subscribed to: | https://ics.teamup.com/feed/ksgt3g3eha2i2fqt        |
|           | Location:      | iCloud                                              |
|           | Remove:        | <ul> <li>✓ Alerts</li> <li>✓ Attachments</li> </ul> |
|           | Last updated:  | December 29, 1 at 6:42:28 PM GMT-5:17:32            |
|           | Auto-refresh:  | Every week                                          |
|           |                | Ignore alerts                                       |
|           |                | Cancel OK                                           |
| pressbasi | 0.65 111 0.4   |                                                     |

Now your calendar will automatically update with CLPDC dates and deadlines. If you have any questions or issues with these instructions, please contact <u>datacenter@childlife.org</u>.